### CONTENIDO

1.CONFIGURACION DE CUENTAS DE CORREO ELECTRONICO.

2.COPIA DE SEGURIDAD DE FOTOS.

3.COPIA DE SEGURIDAD DE CONTACTOS.

4.CONFIGURACION DE APN.

5. MULTITAREA.

## CONFIGURACION DE CUENTAS DE CORREO ELECTRÓNICO EN EQUIPO NOKIA

2. Seleccionamos cuentas.

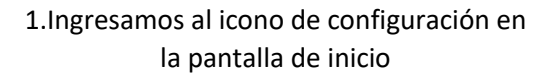

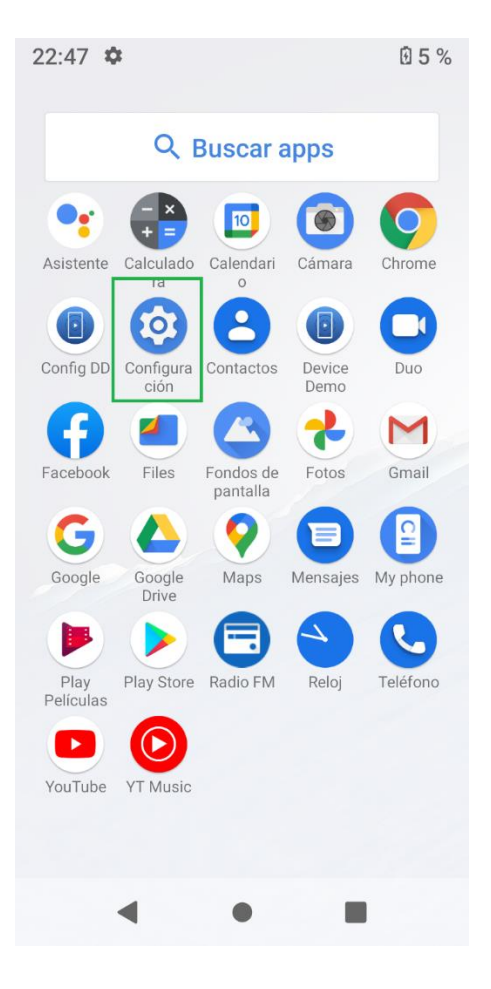

22:47 🌣 **1**5% 22:47 🌣 **5**% Q 4 Cuentas Ubicación Encendido: 5 apps tienen acceso a la ubicación CUENTAS DE PROPIETARIO Seguridad +Agregar cuenta 6 Bloqueo de pantalla, desbloqueo facial Sincronizar datos automáticamente Cuentas Permitir que las apps 2 No se agregó ninguna cuenta actualicen datos automáticamente Accesibilidad Ť Lectores de pantalla, pantalla, controles de interacción Bienestar digital y controles parentales ి Tiempo de uso, temporizadores de apps, programas de hora de dormir Google G Sarvinias y proforancias ◀ 

3. Seleccionamos agregar cuenta.

4. Seleccionamos el tipo de cuenta que queremos configurar.

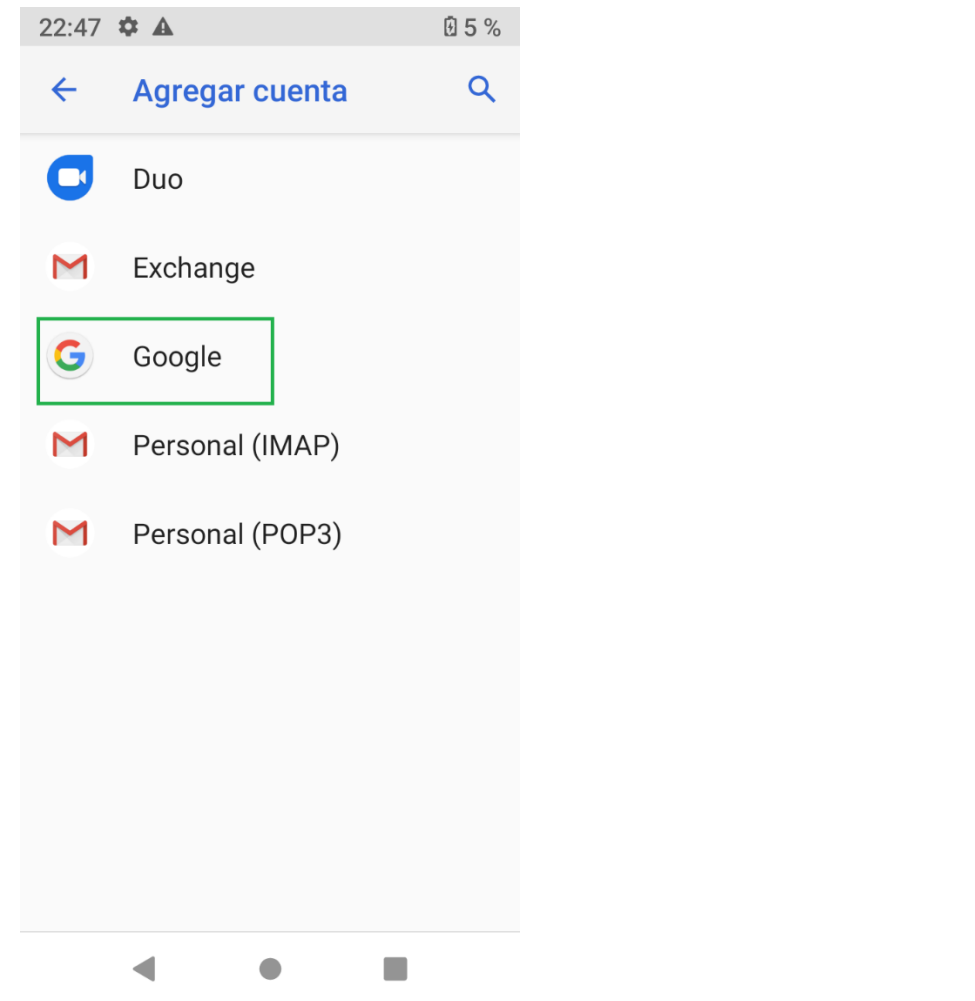

5. Colocamos correo electrónico y presionamos siguiente, colocamos contraseña y presionamos siguiente y el correo electrónico queda configurado en el equipo.

22:48 **‡ A • 1** 5 %

## Google

# Acceder

Usa tu Cuenta de Google.

Más información

Correo electrónico o teléfono

¿Olvidaste el correo electronico?

Crear cuenta

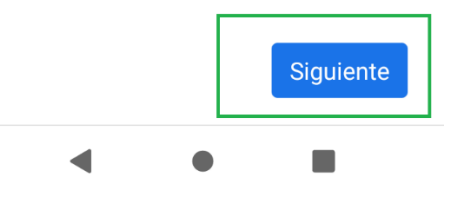

#### COPIA DE SEGURIDAD DE FOTOS EN EQUIPO NOKIA

1. Seleccionamos el icono de fotos.

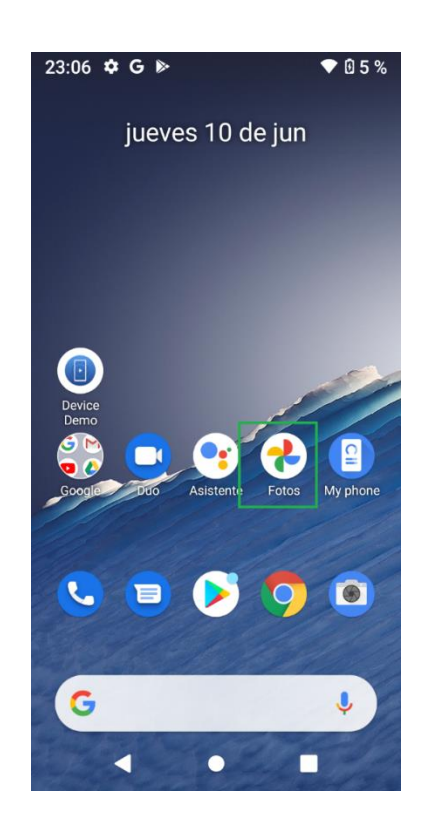

2. Mantenemos oprimidas las imágenes que queremos guardar y seleccionamos los tres puntos

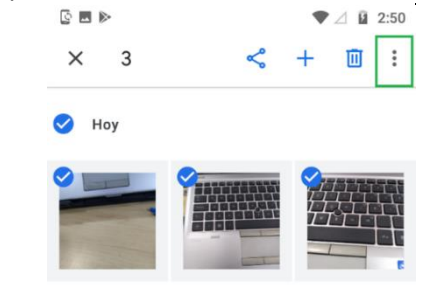

3. Seleccionamos crear copia de seguridad

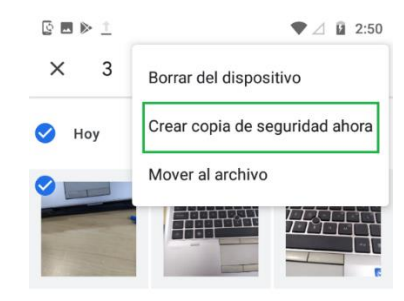

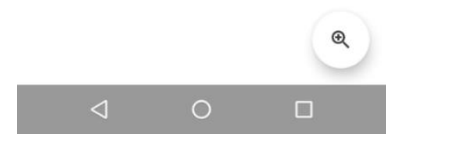

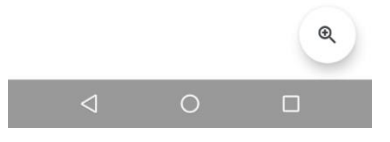

#### COPIA DE SEGURIDAD DE CONTACTOS EQUIPO NOKIA

2. Seleccionamos cuentas.

- Ingresamos al icono de configuracion.
  - 22:47 🌣 **⊡** 5 % Q Buscar apps • 10 •  $\bigcirc$ Asistente Calculado Calendari Cámara Chrome 2 0 Ŀ Config DD Configura ción Contactos Device Duo Demo f M 7 Facebook Files Fondos de Fotos Gmail pantalla G 9 0 Google Drive Mensajes My phone Google Maps ς. Play Play Store Radio FM Reloj Teléfono Películas  $\bigcirc$ YouTube YT Music .

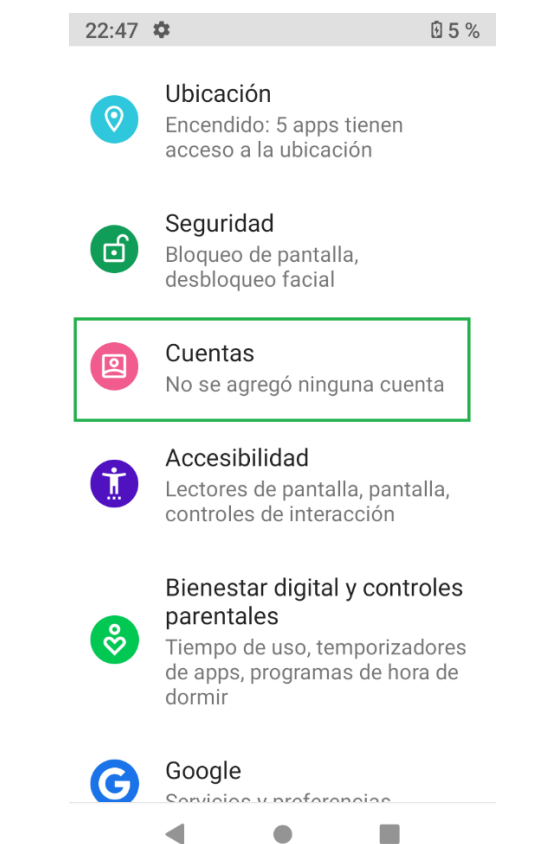

 Seleccionamos cuenta configurada en el equipo.

| 23:18                                                                                                | 四 卒 🔺          | •                        | •        | 0 5 % |
|----------------------------------------------------------------------------------------------------|----------------|--------------------------|----------|-------|
| ←                                                                                                    | Cuen           | tas                      |          | Q     |
| CUENT                                                                                                | AS DE PR       | OPIETARIO                |          |       |
| G                                                                                                    | unop<br>Google | 54415@gi<br><sup>e</sup> | mail.com |       |
| +                                                                                                    | Agreg          | jar cuenta               | 1        |       |
| Sincronizar datos<br>automáticamente<br>Permitir que las apps<br>actualicen datos<br>automáticamente |                |                          |          |       |
|                                                                                                    | -              |                          |          |       |

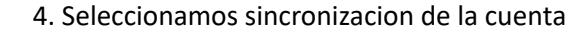

5. Seleccionamos contactos.

6. Ingresamos a contactos y seleccionamos circulo de Contactos y ya aparecen guardados en el correo.

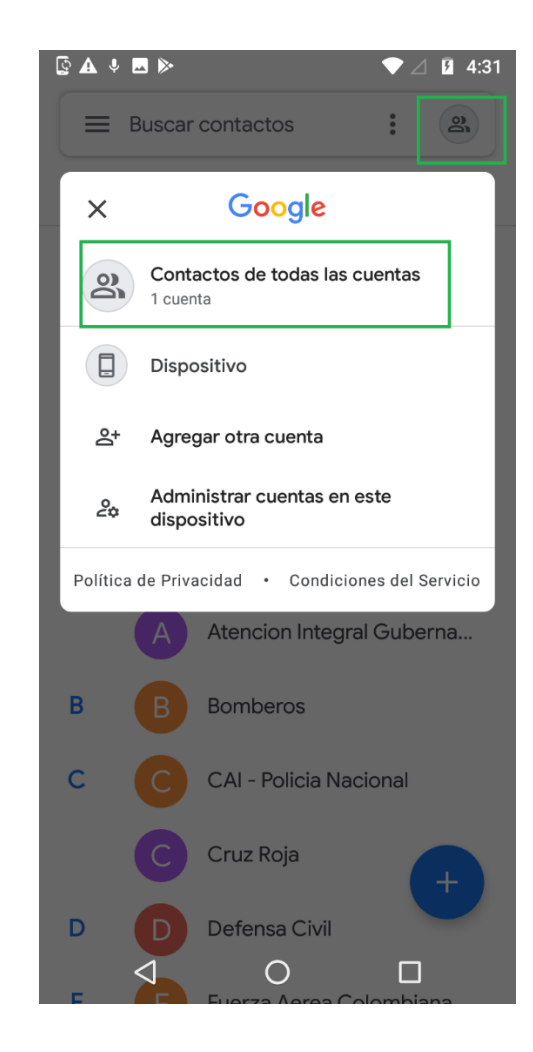

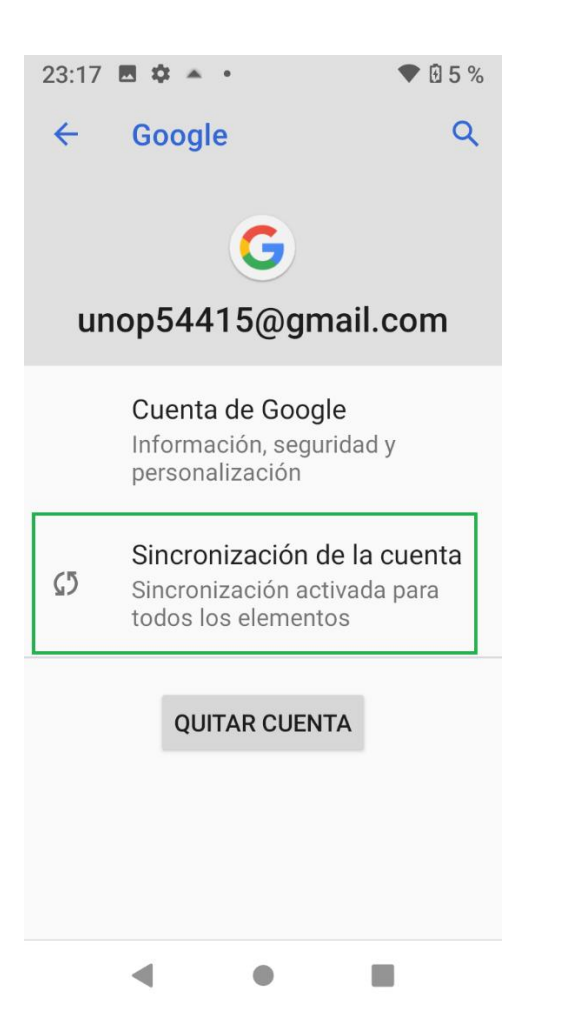

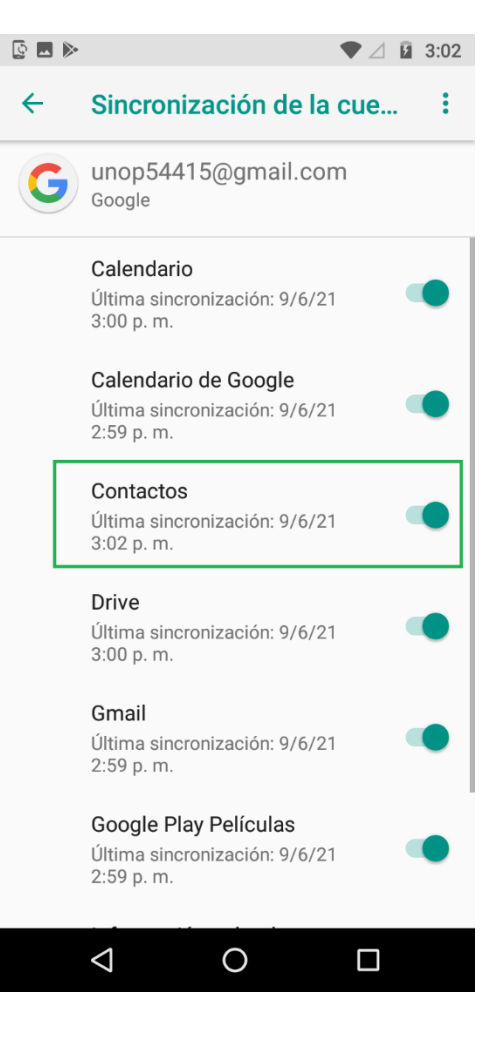

#### CONFIGURACION DE APN EQUIPO NOKIA

2. Seleccionamos red movil.

- 1. Ingresamos a configuracion de equipo,
  - seleccionamos internet y redes.
- S 🗖 🔊 ▼⊿ 🛿 3:03 Configuración Q Sugerencias +5  $\sim$ Internet y redes Wi-Fi, móvil, uso de datos, zona Wi-Fi Dispositivos conectados [0] Bluetooth, Transmitir Apps y notificaciones .... Permisos, apps predeterminadas Batería 1 78 %: Cargando con USB... Pantalla Ð Fondo de pantalla, modo reposo, fuente Sonido • Volumen, vibración, No molestar Almacenamiento En uso: 47 % - Libre: 8.44 GB Seguridad y ubicación  $\triangleleft$ 0

- S 🗖 🕨 ▼ ⊿ 💈 3:03 Internet y redes ← : Wi-Fi 2bd9d8ccce4d Red móvil Uso de datos 0 0 B de datos usados Zona Wi-Fi y conexión  $\bigcirc$ Desactivado VPN От Ninguna  $\mathbf{+}$ Modo avión  $\triangleleft$ 0
- 3. Seleccionamos nombres de punto de acceso.

| S 🗖 🖉 🖉                                                     | ♥⊿ 🛿 3 | :03 |
|-------------------------------------------------------------|--------|-----|
| ← Red móvil                                                 |        |     |
| Roaming de datos<br>Conectar a servicios de datos en roamir | ng     | )   |
| <b>Tipo de red preferida</b><br>4G (recomendado)            |        |     |
| Nombres de puntos de acceso                                 |        |     |
| Operadores de red<br>Elegir un operador de red              |        |     |
|                                                             |        |     |
|                                                             |        |     |
|                                                             |        |     |
|                                                             |        |     |
|                                                             |        |     |
|                                                             |        |     |

4. Seleccionamos el simbolo +

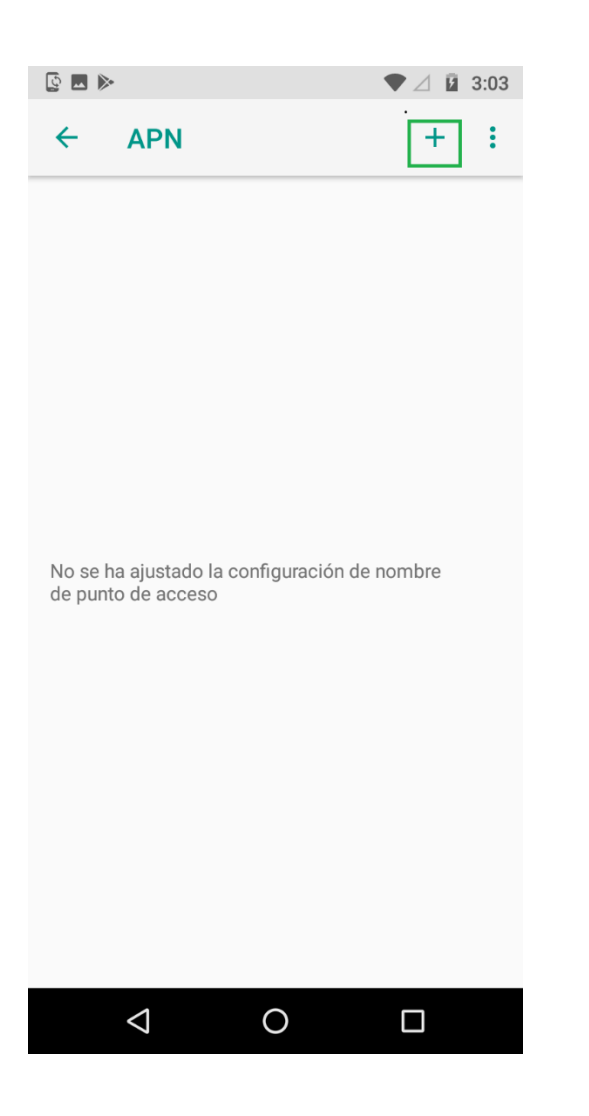

5. Configuramos nombre, apn y seleccionamos6. Seleccionamos guardar.los tres puntos.

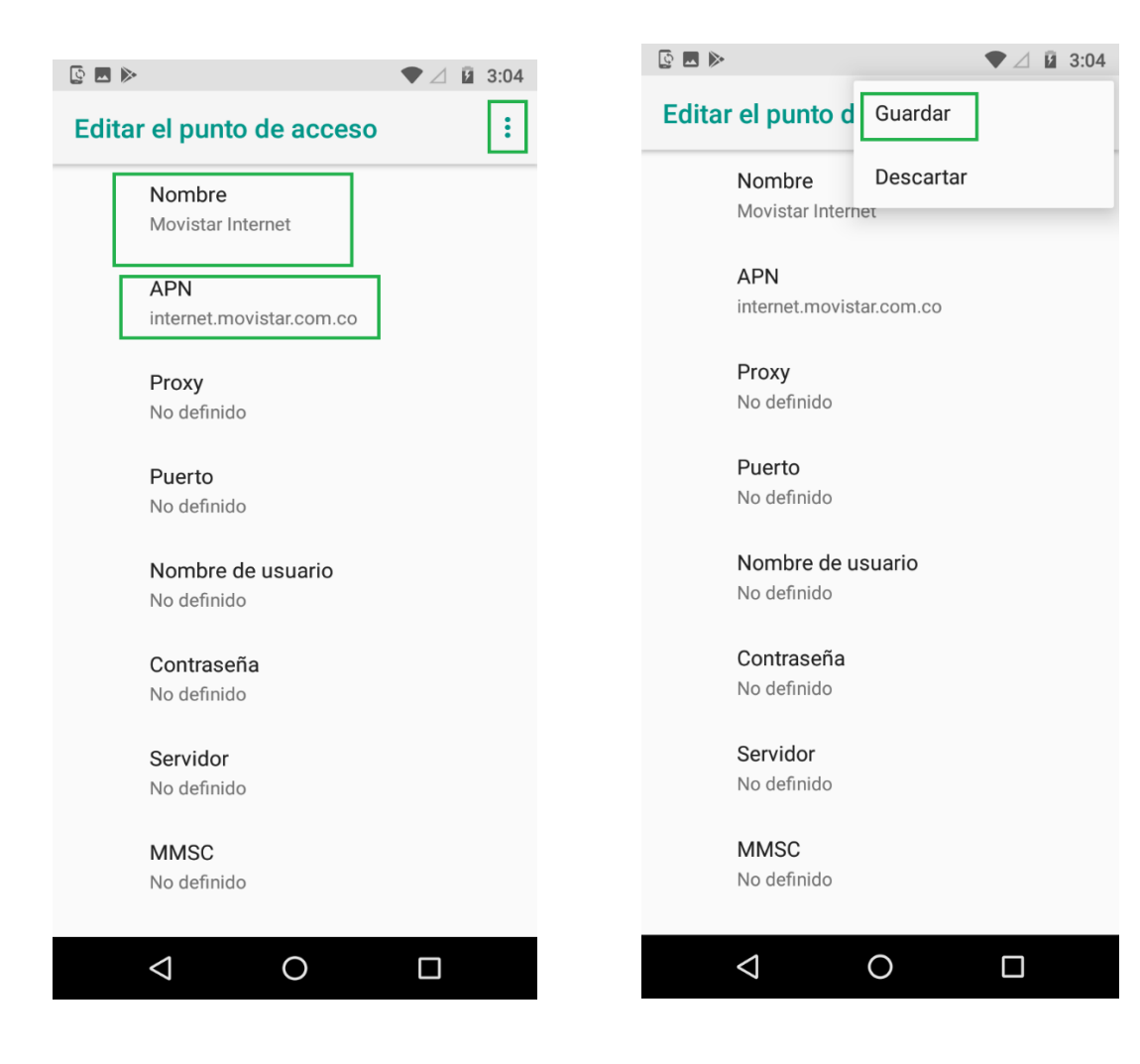

7. Seleccionamos el circulo para activar apn.

|                                               | ▼ ∠ ⊻ 3.04 |
|-----------------------------------------------|------------|
| ← APN                                         | + :        |
| Movistar Internet<br>internet.movistar.com.co | ۲          |
|                                               |            |
|                                               |            |
|                                               |            |
|                                               |            |
|                                               |            |
| <li></li>                                     |            |

## MULTITAREA EN EQUIPO NOKIA

1. Mantenemos oprimido el boton cuadrado y seleccionamos borrar todo.

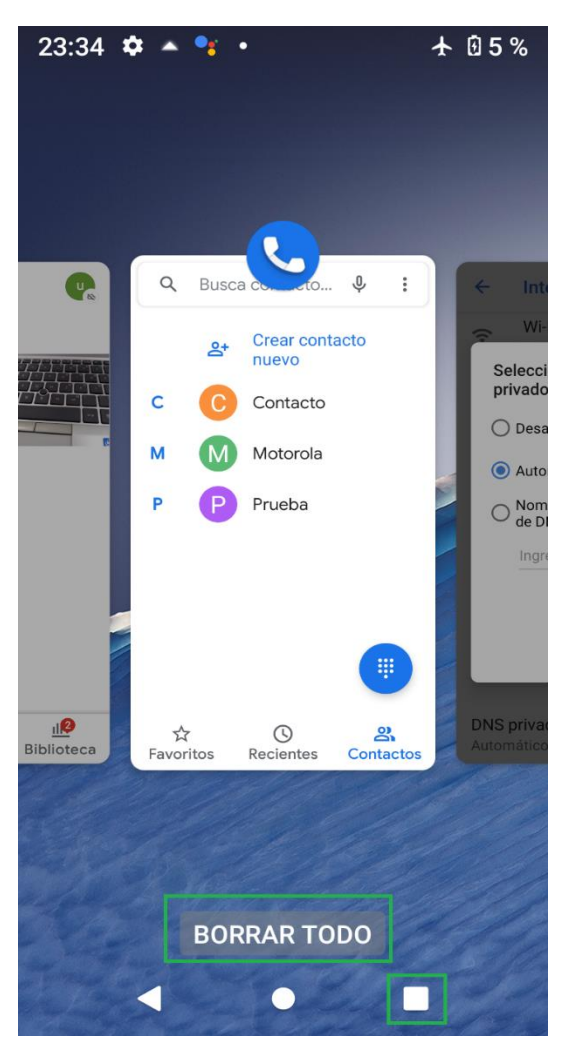